## OPAC の様々な機能

|                                            | 公開テーマ                                        |                       |                          |         |        |  |  |  |  |
|--------------------------------------------|----------------------------------------------|-----------------------|--------------------------|---------|--------|--|--|--|--|
| 検索条件入力(i<br>最初の画面へ ) 約                     | テーマごとに推薦する資料を表示します。                          |                       |                          |         |        |  |  |  |  |
|                                            |                                              | [○供]をクリ、              | /クオスと―啓ヵ                 | 「表示されます |        |  |  |  |  |
| 使案亲什人力 » 使案结束                              | [UTH]をクリックすると一見が衣小されます。                      |                       |                          |         |        |  |  |  |  |
| Q#####@ / ※各テーマにチェックをつけることで検索条件としても利用できます。 |                                              |                       |                          |         |        |  |  |  |  |
| 公開テーマ 日 非表示 ラ                              | テーマをクリックすると説明が表示                             | されます チェック間の関係 ○ AND ( | かつ) 🖲 OR (または)           |         |        |  |  |  |  |
| □ <u>キャンパスライフ</u> [ <u>37件</u> ]           | □ レポート・卒業論文の書き方の参考になる本 [43件] □ 太田暦一郎文庫 [12件] |                       |                          |         |        |  |  |  |  |
| □ <u>太田英蔵文庫</u> [ <u>2596件</u> ]           | □ <u>学習方法</u>                                | [ <u>45件</u> ]        | □ <u>就識朋係 電子書籍</u> [22件] |         |        |  |  |  |  |
| □ 成田順文庫 [441件]                             | □ 西田正秋文庫 [3122件]                             |                       |                          |         |        |  |  |  |  |
| 検索対象 🔄 <u>非表示</u> チェッ                      | ック間の関係 ○ AND (かつ) ● 0                        | R (または)               |                          |         |        |  |  |  |  |
| □すべて(蔵書あり)<br>_                            | □和図書                                         |                       |                          | DPL     |        |  |  |  |  |
| □電子書籍                                      | □その他                                         | □和雑誌                  | □洋雑誌                     |         |        |  |  |  |  |
| <b>  所在対象  </b> 国 <u>非表示</u> チェック          | ク間の関係 〇 AND (カラ) 💿 OR                        | (または)                 |                          |         |        |  |  |  |  |
| □ 新都心                                      | □ 小平書庫                                       |                       |                          |         |        |  |  |  |  |
|                                            | 検索対象                                         |                       |                          |         |        |  |  |  |  |
| <ul> <li></li></ul>                        | u Q Nil検索 Q 横断                               | 図書 / 雑誌、              | 日本の雑誌(和雑                 |         | 雑誌)など、 |  |  |  |  |
| 検索語1  <br>全ての項目 V                          |                                              | 対象を絞るこ                | とができます。                  |         |        |  |  |  |  |
| 検索語2   ●AND OOR (<br>タイトル ・                | DNOT( SI<)                                   |                       |                          |         |        |  |  |  |  |
| 検索語3   ●AND OOR<br>タイトル全文検索                | 新着資料から検索                                     |                       |                          |         |        |  |  |  |  |
| 著者名 <ul> <li>●</li> <li>●</li> </ul>       | キーワードを入力して「新着資料から検索」をクリックすると、最近7日内に          |                       |                          |         |        |  |  |  |  |
|                                            | 図書館に入った資料のうちキーワードに該当するものが検索できます。             |                       |                          |         |        |  |  |  |  |
|                                            | ※キーワードを入力せずにクリックすることで新着資料の一覧表示として使           |                       |                          |         |        |  |  |  |  |
|                                            | うこともでき                                       | きます。                  |                          |         |        |  |  |  |  |
|                                            | 、<br>、                                       |                       |                          |         |        |  |  |  |  |

条件を組み合わせて検索することができます。

| Q検索開始(S)                                                                                                 |                          |              |         |        |           |  |
|----------------------------------------------------------------------------------------------------|--------------------------|--------------|---------|--------|-----------|--|
| 公開テーマ   団 表示<br>  検索対象   □ <u>非表示</u> チェック間                                                              | 間の関係 〇 AND (かつ) 💿 OR (また | tla)         |         |        |           |  |
| □すべて(蔵書あり)                                                                                               | ☑和図書                     | □洋図書         | AV      | DPL    |           |  |
| □電子書籍                                                                                                    | □その他                     | □和雑誌         | □洋雑誌    |        |           |  |
| <b>所在対象   回 <u>非表示</u>チェック間の</b>                                                                         | の関係 〇 AND (かつ) • OR (また) | t)           |         |        |           |  |
| ☑ 新都心                                                                                                    | □ 小平書庫                   | □ 電子書籍       |         |        |           |  |
| Qkg, 開始(S)     Q 新着資料<br>から検索     Q 横断検索     例えば、このように組み合わせて検索できます。       入カウリア(D)     最終条件へ戻す     【和図書】 |                          |              |         |        |           |  |
| 検索語1  <br>  出版年 V 2015                                                                                   | から 2020                  | ▶ 【新都心にある    | もの】     |        |           |  |
| 検索語2   ●AND OOR ONC                                                                                      | DT(- 引<)                 | 【2015~2020 年 | Fに出版された | :もの】   |           |  |
| [タイトル ♥] 世示 美術<br>検索語3   ○AND ○OR ●NC                                                                    | DT(- 引<)                 | ー かつ(AND)【タ- | イトルに「世界 | ₨」「美術」 | を含む】      |  |
| [全ての項目 	 歴史<br>検索語4   ●AND ○OR ○NC                                                                       | DT(- 引<)                 | - 【キーワードに    | 「歴史」がある | もの】は隙  | ≷< (NOT)。 |  |
| 著者名   検索語5   ●AND OOR ONC                                                                                | DT(- 引<)                 |              |         |        | )         |  |
| □出版社                                                                                                    |                          |              |         |        |           |  |

## 同義語検索

検索しようと思った言葉と同じ意味の言葉をあわせて検索できる機能です。 この機能を利用するには、オプションの同義語検索を「オン」にします。 ※例えば、「住宅」で検索すると、「ハウス」「house」「家」「住まい」「民家」「邸宅」などが同義語として ヒットします。

| Q検索開始(S)         新着資料<br>から検索         Q NII検索         Q 横断検索         服飾間連分野件名表           入力クリア(C)         最終条件へ戻す                      |
|----------------------------------------------------------------------------------------------------|
| 検索語1  <br>全ての項目<br>検索語2   @AND OOR ONOT(-引く)<br>タイトル 	 住宅<br>検索語3   @AND OOR ONOT(-引く)<br>タイトル全文検索<br>検索語4   @AND OOR ONOT(-引く)<br>憲本名 |
| 検索語5   ●AND OR ONOT(-引<)                                                                                                    |
| 出版社<br>検索語フィール オプションの同義語検索を「オン」にするとこの機能が使えます                                                                                           |
| オプション  <br>実示順(始泰結果性数が3000性以内の得合に指定),た実示順でソートされます)                                                                                     |
| 20 →<br>同義語検索<br>21 (10 (10 (10 (10 (10 (10 (10 (10 (10 (1                                                                             |

## 著者名リンク

著者名のリンクをクリックすると、同じ著者の本が検索できます。

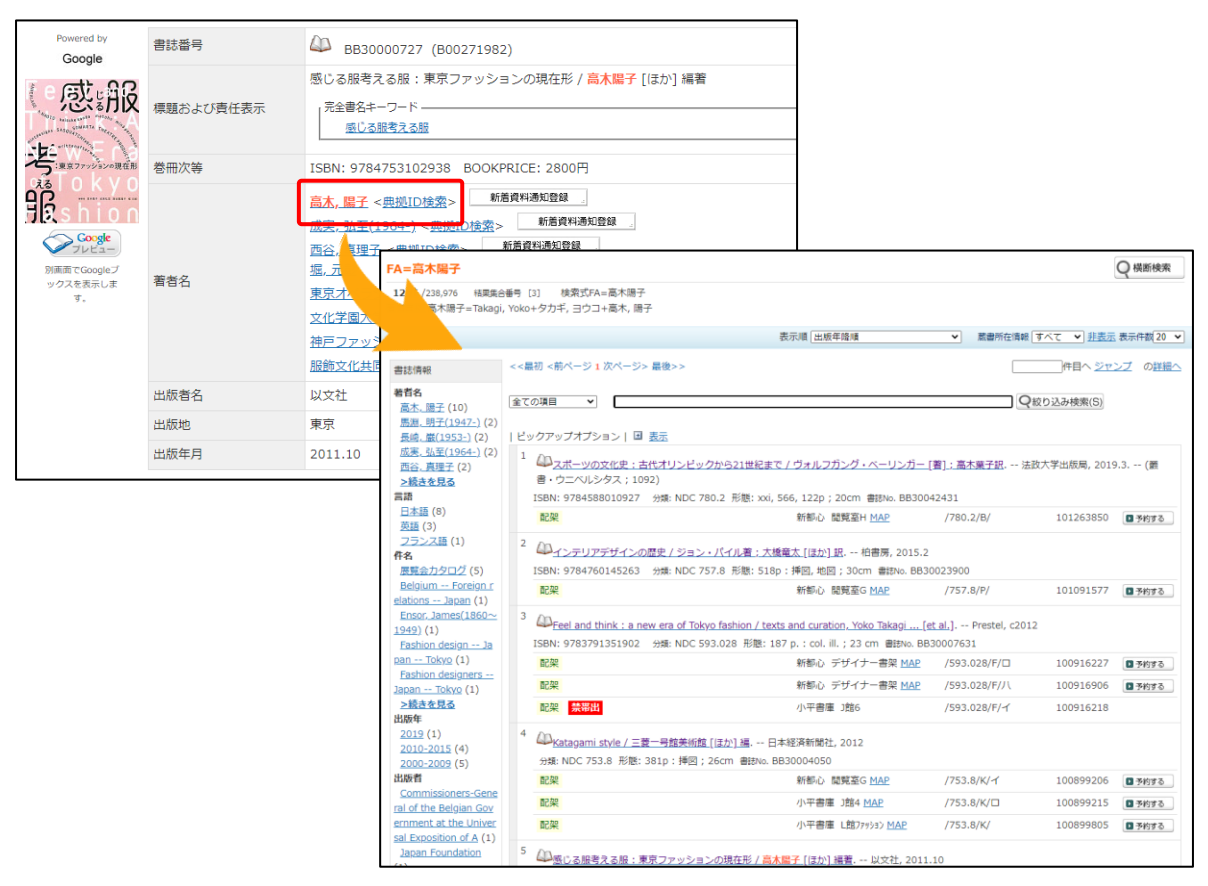

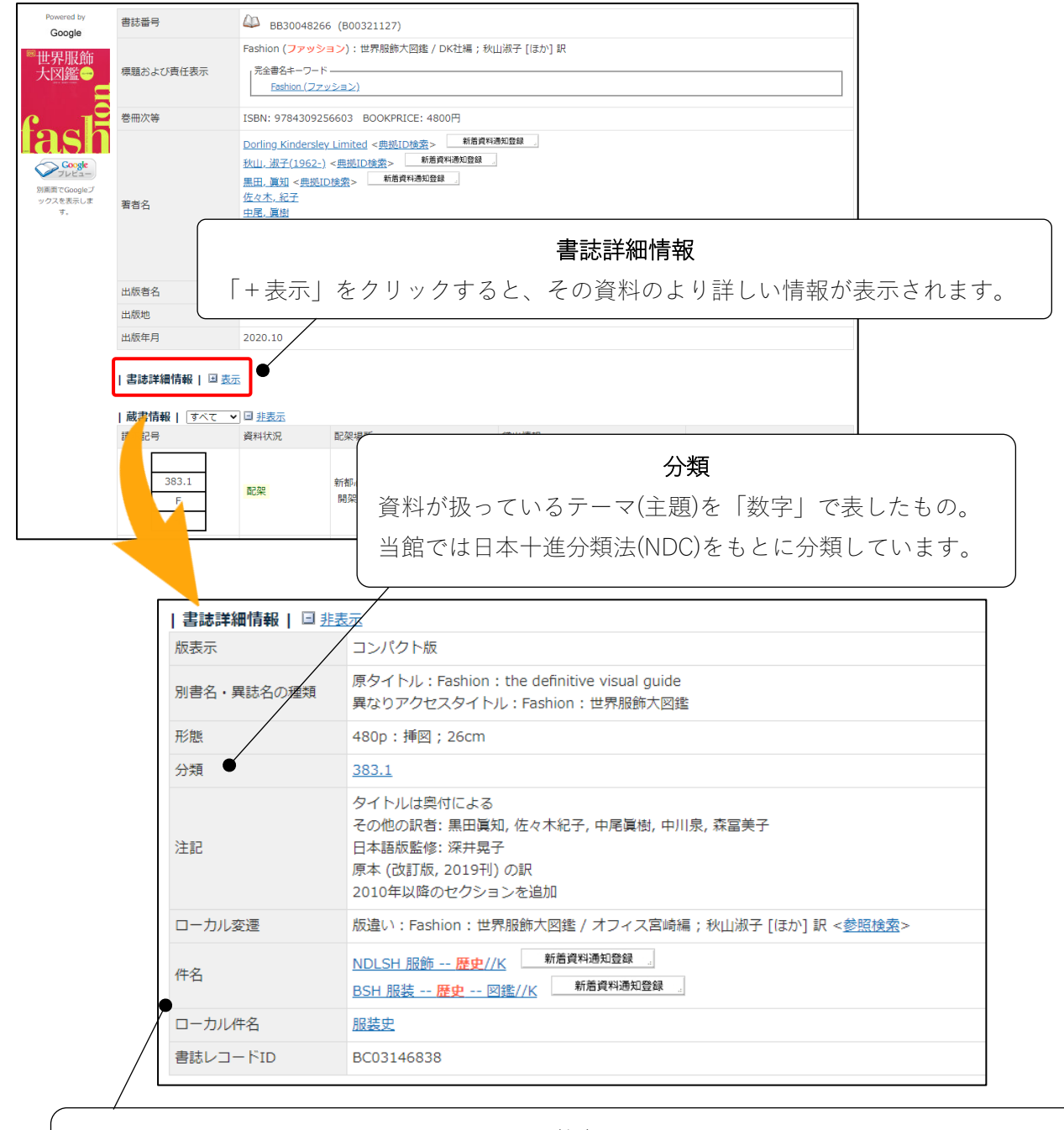

## 件名

資料が扱っているテーマ(主題)を「言葉」で表したもの。 当館では一般の件名に加え、服飾関連分野について独自の件名(ローカル件名)を作成しています。 件名(ローカル件名も含む)のリンクをクリックすると同じ件名の資料が検索されます。 分類や件名を利用して検索すると、キーワードで検索するよりも効率的に検索できる場合があります。

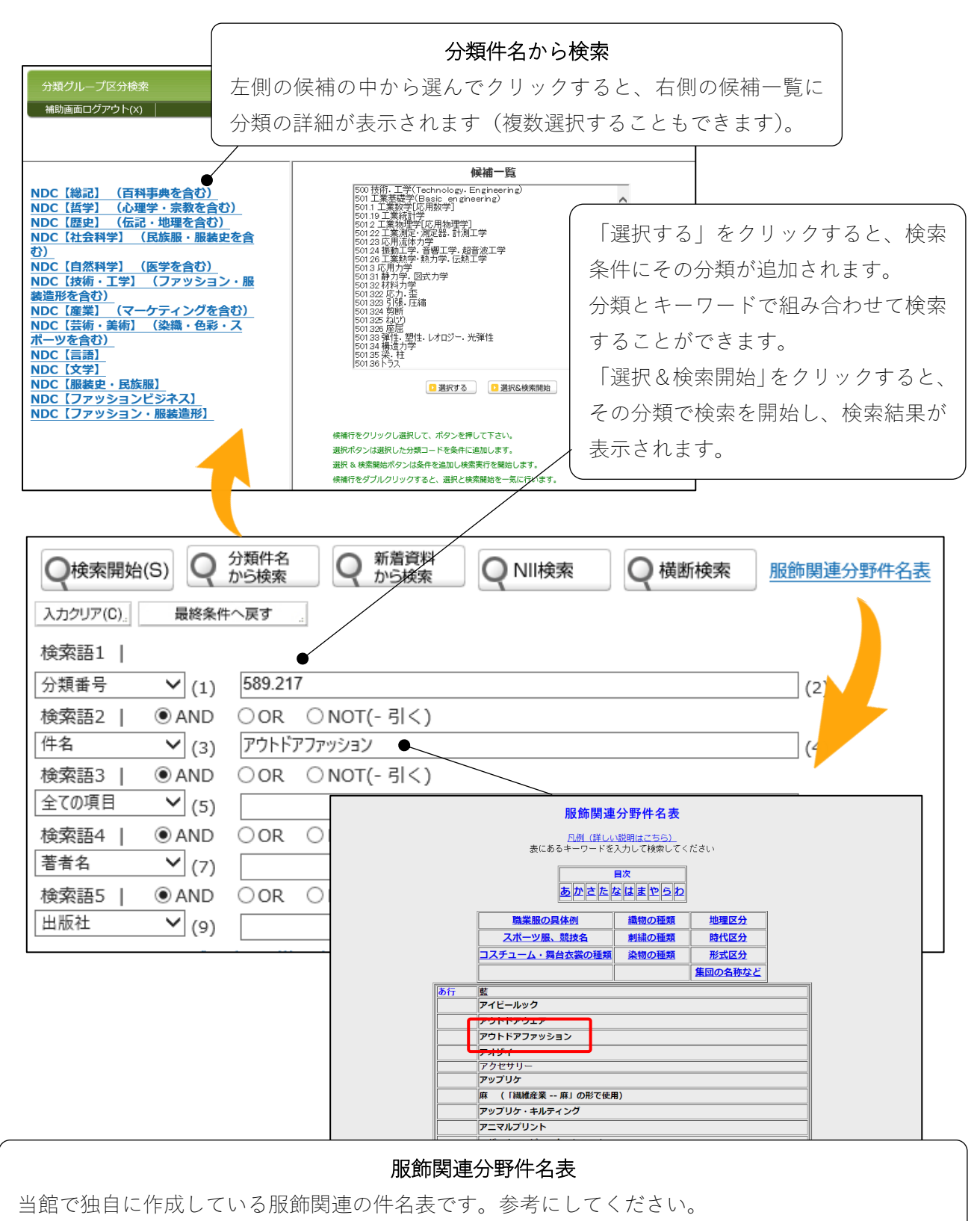

検索項目プルダウンから「件名」を選択のうえ、件名表から選んだキーワードを入力して検索します。